## การเปลี่ยนช่องสัญญาณของคลื่น 2.4GHz และ 5GHz ที่เราเตอร์

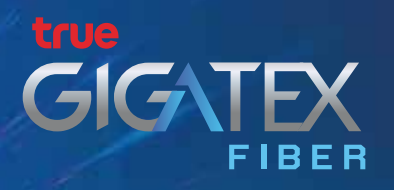

## การแก้ปัญหาด้วยการเลือกช่องสัญญาณที่เหมาะสม

การใช้งาน WiFi ภายในบ้านนั้น อาจเกิดปัญหาสัญญาณอ่อน หลุดบ่อย ไม่เสถียร ซึ่งอาจจะ เกิดจากบ้านใกล้เคียง ใช้ช่องสัญญาณทับซ้อนกับช่องสัญญาณ WiFi ที่เราใช้อยู่ จึงมีวิธีง่ายๆ สำหรับการเลือกช่องสัญญาณที่เหมาะสม ซึ่งจะมีโปรแกรมที่ใช้ในการตรวจสอบช่องสัญญาณที่ เหมาะสม ดังนี้

# วิธีตรวจสอบช่องสัญญาณที่เหมาะสม

#### 1. การใช้ แอปพลิเคชัน WiFi Analyzer สำหรับ Smartphone Android

1.1 ดาวน์โหลดและติดตั้งแอป จาก Play Store โดยคันหาจากคำว่า "WiFi Analyzer" เมื่อติดตั้งเรียบร้อยแล้วให้แตะเพื่อเปิดใช้งานแอพฯ

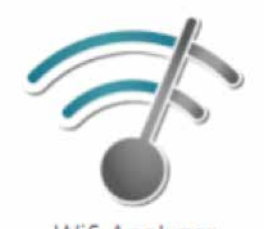

Wifi Analyzer

1.2 แอป WiFi Analyzer จะแสดงหน้าจอตามภาพ

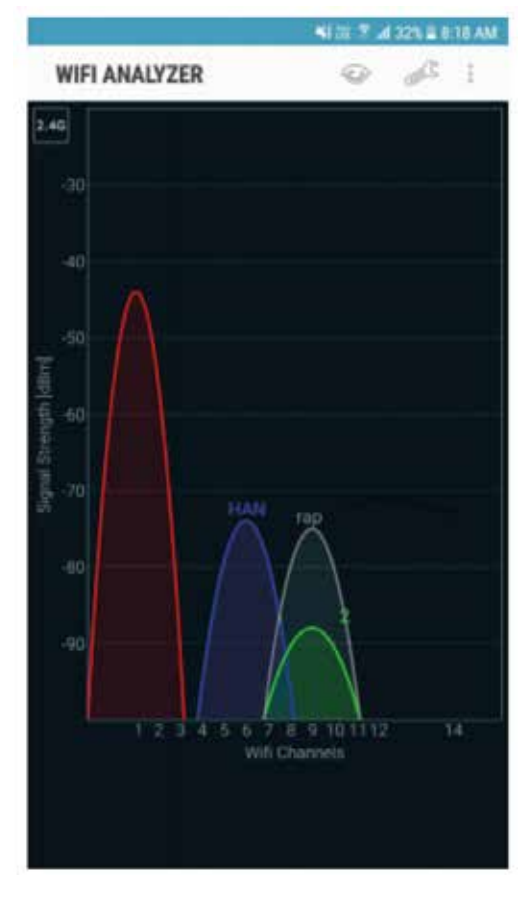

- 1.3 ตรวจสอบที่คลื่นความถี่ 2.4GHz
  - ในหน้าแอป แตะที่ เมนูดวงตา
  - เลือ∩ Channel rating
  - ดูช่องสัญญาณที่มีดาวมากที่สุดนั่นคือช่องสัญญาณที่มีคนใช้น้อยที่สุด
    (มีโอกาสถูกสัญญาณรบกวนน้อยที่สุด)

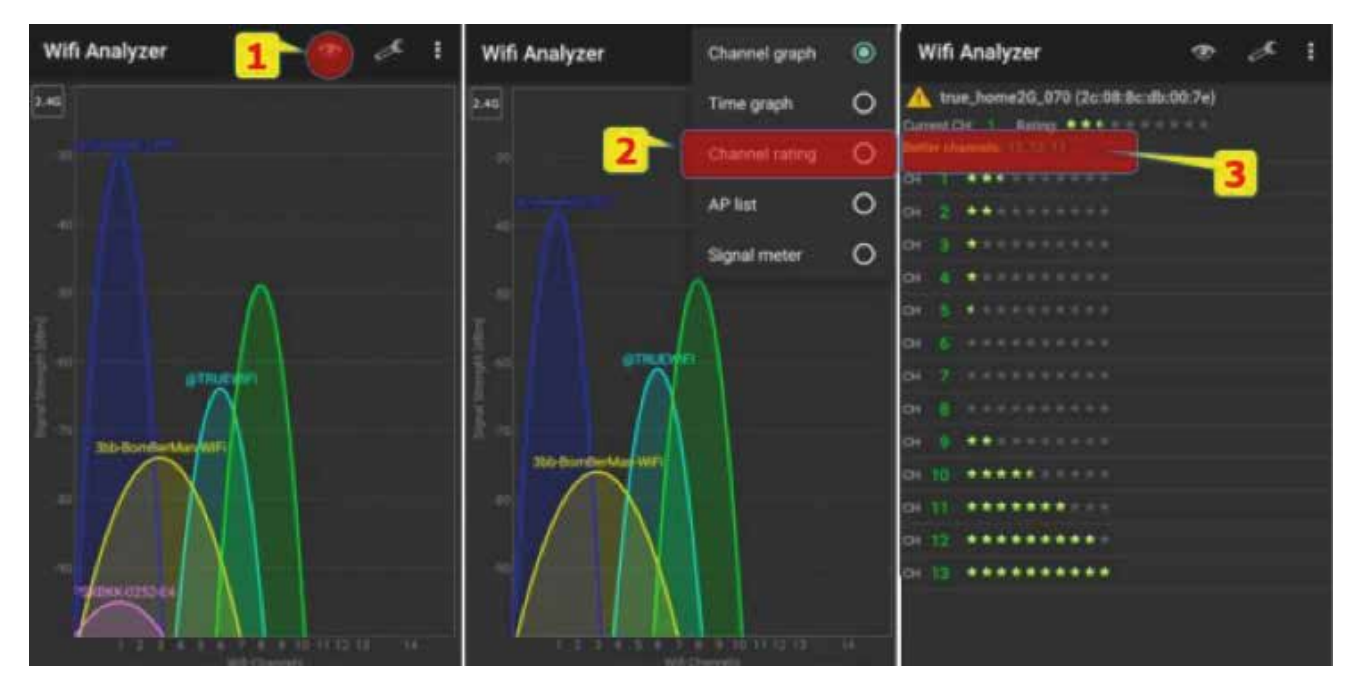

- จด Channel ที่ต้องการ (ตาวมากสุด) เพื่อเข้าไปตั้งค่าในเราเตอร์
- 1.4 ตรวจสอบที่คลื่นความถี่ 5GHz
  - กดรูปสี่เหลี่ยมที่มุมบนด้านซ้ายให้เป็น 5GHz
  - ในหน้าแอป แตะที่ เมนูดวงตา
  - เลือ∩ Channel rating
  - ดูช่องสัญญาณที่มีดาวมากที่สุด นั่นคือ ช่องสัญญาณที่มีคนใช้น้อยที่สุด
    (มีโอกาสถูกสัญญาณธบกวนน้อยที่สุด)

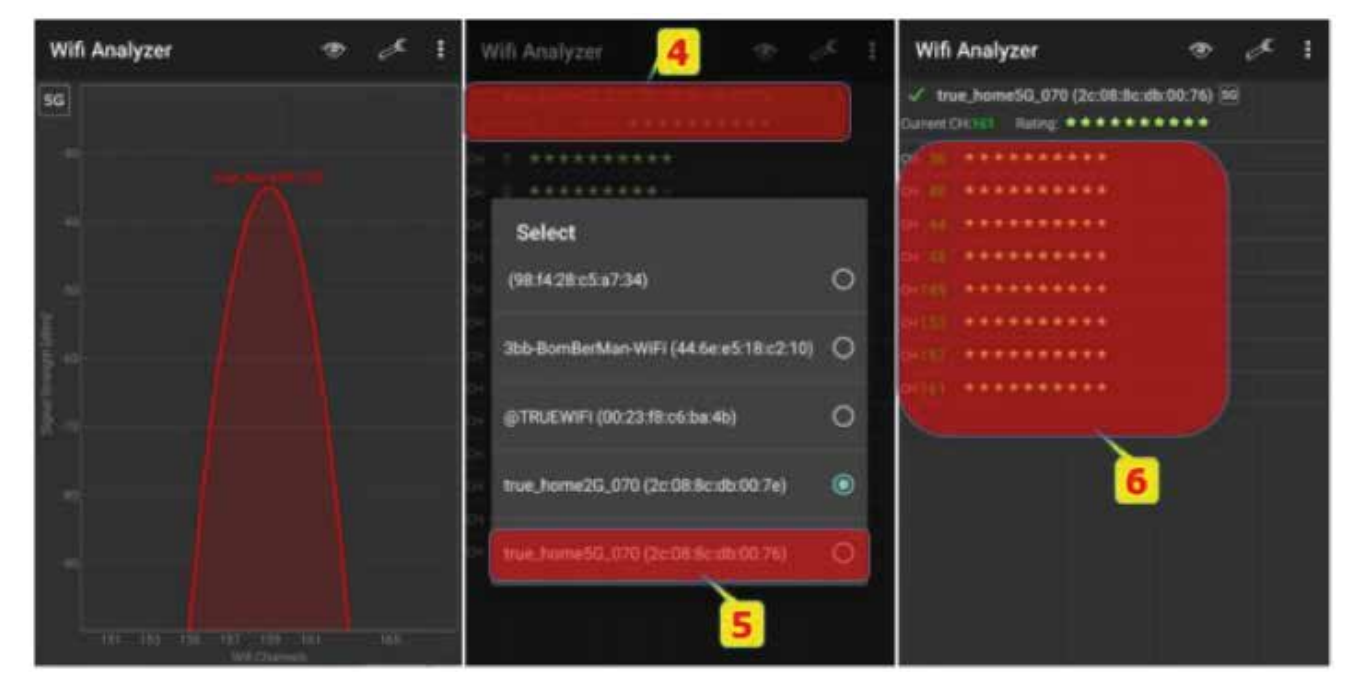

- จด Channel ที่ต้องการ (ตาวมากสุด) เพื่อเข้าไปตั้งค่าในเราเตอร์

#### 2. ตรวจสอบด้วย App WiFi Scanner บน MAC OS

2.1 ดาวน์โหลดและติดตั้งโปรแกรมจาก Mac App Store โดยคันหาจากคำว่า

"WiFi Scanner" เมื่อติดตั้งเรียบร้อยแล้วให้ทำการเปิดโปรแกรมเพื่อใช้งาน

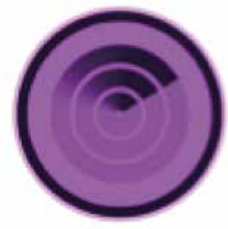

#### WiFi Scanner

2.2 เลือกเมนู Scan (ด้านบนสุด) จากนั้นเลือกเมนู Channels (แถบเมนูตธงกลาง) เพื่อให้ โปรแกรมแสดงหน้าจอช่องสัญญาณทั้งหมด เพื่อเลือกช่องสัญญาณที่เหมาะสม โปรแกรมแสดงหน้าจอช่องสัญญาณ โดยแบ่งเป็น 2 ฟั่ง ฟั่งซ้าย คือ 2.4GHz ฟั่งขวา คือ 5GHz

| E Mi<br>Scan Every: 1 + Sec. Paulo                                                                                                    | (                                                                                                    | State and                                                                                                    | ed 5540                          |     | ia iDe Wy    | Network/                                  | 3                                                                  |      |                                                                          | ĩ                                                                                                    | k of \$ more |
|----------------------------------------------------------------------------------------------------|----------------------------------------------------------------------------------------------------|----------------------------------------------------------------------------------------------------|----------------------------------|-----|--------------|-------------------------------------------|--------------------------------------------------------------------|------|--------------------------------------------------------------------------|----------------------------------------------------------------------------------------------------|--------------|
| Prot      SEC        Prot      Tot Secretaria        Prot      Tot Secretaria | 800<br>44 00 23 19 02 19<br>34 00 55 19 02 19<br>36 0 57 02 19<br>36 0 57 02 19<br>36 0 57 02 19<br>36 0 57 02 19<br>36 0 57 02 19<br>36 0 50 00 19<br>36 0 50 00 10 10 10 10 10 10 10 10 10 10 10 10 | Version<br>Universitä<br>2011 Supportantine Karlmanity<br>2018 Supportantine Karlmanity<br>2018 Supportantine Karlmanity<br>2018 Supportantine Karlmanity | 1974<br>주 구 구 <b>45</b><br>구 구 구 | 100 | Charmel 8-12 | -0 mm<br>10 mm<br>20 mm<br>20 mm<br>20 mm | Nei<br>14 (rg<br>24 (rg<br>24 (rg<br>24 (rg)<br>24 (rg)<br>24 (rg) | 1222 | Las lass<br>1 minute age<br>2 minute age<br>2 minute age<br>2 minute age | Second Re<br>unite, varies)<br>Claure<br>Crean<br>Crean<br>Grant<br>Grant<br>Gran |              |
|                                                                                                    | 2.8 (34)                                                                                                    | Stall Details   MSI on Ter                                                                                                    |                                  |     | Spui I       | tank Ken                                  | and Tool                                                           | 5    | Dev.                                                                     |                                                                                                    | 1000         |
|                                                                                                    |                                                                                                    | 6 6 A A                                                                                                    |                                  |     | 10 (0 (0 ) ) | -                                         |                                                                    | -10  | -the fill star set                                                       | - 10 - E                                                                                                    | +            |

- เลือก Channel ที่ต้องการทั้ง 2.4GHz และ 5GHz โดยเลือกช่องที่ไม่มีรูปคลื่นสี่เหลี่ยม
  ที่ขึ้นมาหรือถ้ามีทุกช่องก็ให้เลือกช่องที่มี่ความสูงน้อยที่สุด
- จต Channel ที่ต้องการเพื่อเข้าไปตั้งค่าในเราเตอร์

### 3. ตรวจสอบด้วย Program InSSIDer บน Windows คลิกที่นี่ เพื่อดาวน์โหลดไฟล์

3.1 ดาวน์โหลดและติดตั้งโปรแกรม inSSIDer เมื่อติดตั้งเรียบร้อยแล้วให้ทำการเปิดโปรแกรม เพื่อใช้งาน

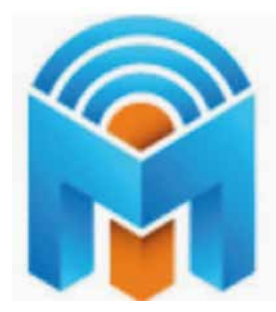

3.2 โปรแกรมจะแสดงหน้าจอช่องสัญญาณทั้งหมด โดย ช่องสัญญาณ โดยแบ่งเป็น 2 ฟั่ง ฟั่งซ้าย คือ 2.4GHz ฟั่งขวา คือ 5GHz

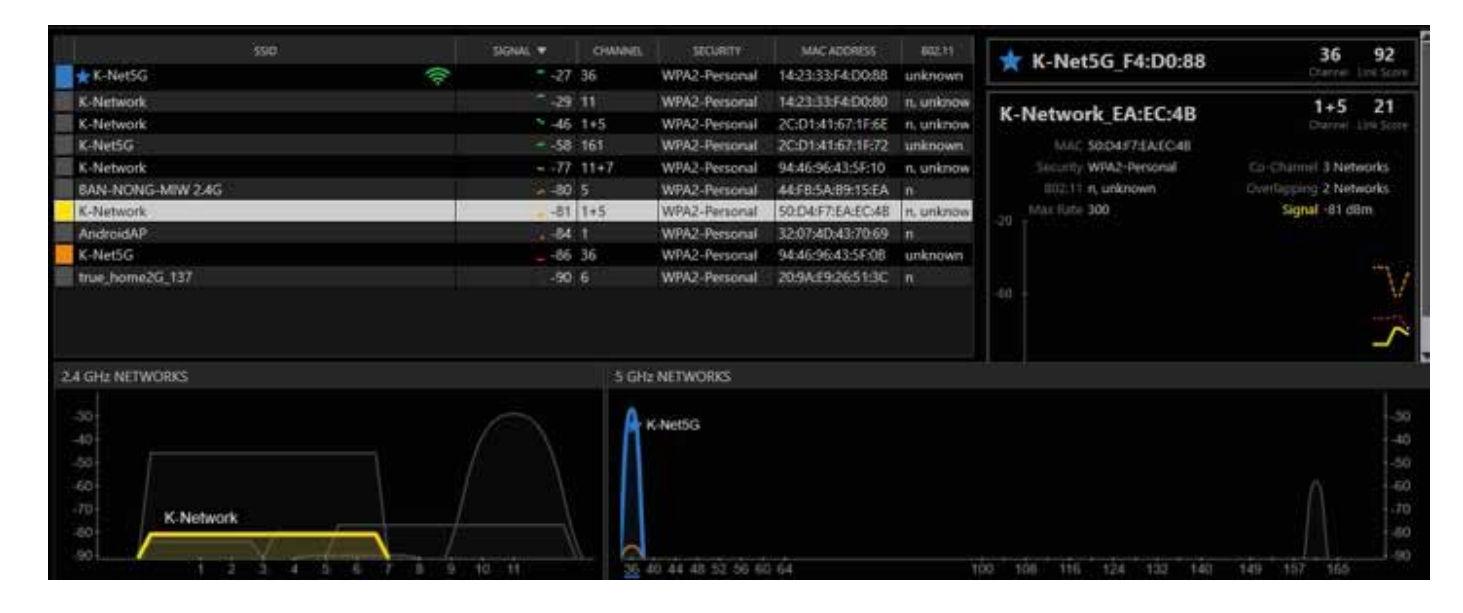

- เลือก Channel ที่ต้องการทั้ง 2.4GHz และ 5GHz โดยเลือกช่องที่ไม่มีรูปคลื่น
  ที่ขึ้นมา หรือถ้ามีทุกช่องก็ให้เลือกช่องที่มีความสูงน้อยที่สุด
- จต Channel ที่ต้องการเพื่อเข้าไปตั้งค่าใน Modem